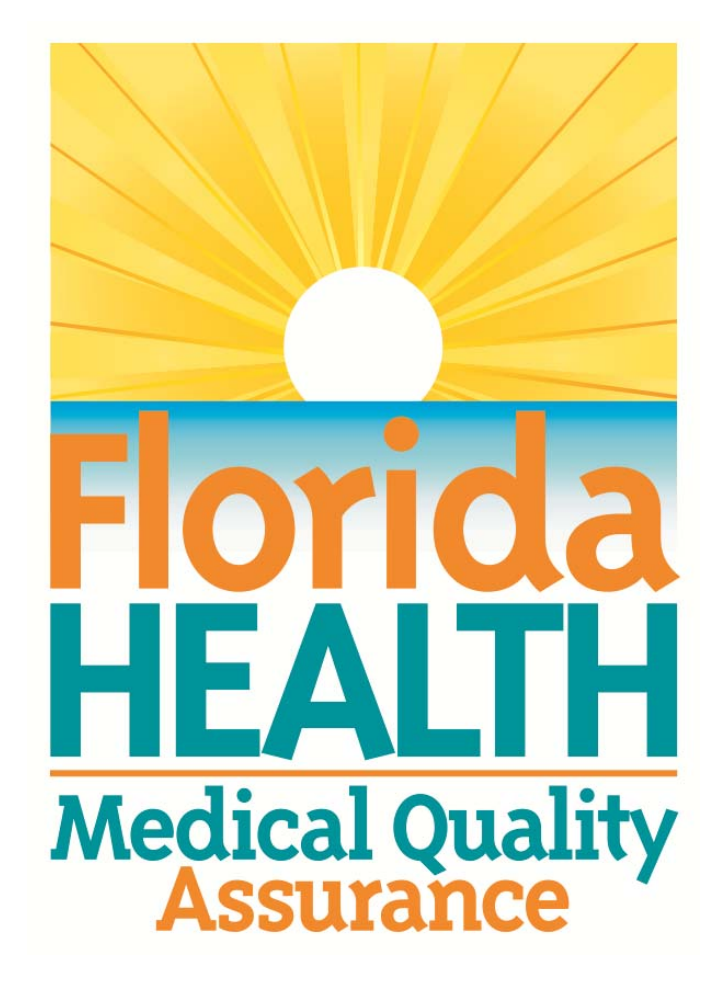

## MQA Online Services Portal Certified Nursing Assistant (CNA) Renewal Tutorial

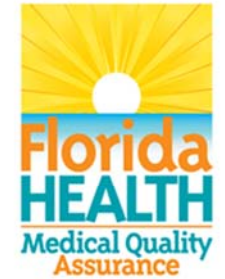

## **MQA Online Services Portal**

**Certified Nursing Assistant (CNA)** 

License Renewal Tutorial

1. Hello and welcome to the Division of Medical Quality Assurance's online help tutorials. The MQA Online Services Portal is the health care practitioner service portal for the Florida Department of Health. In this tutorial, I'll show you how to renew a Certified Nursing Assistant license in the new MQA Online Services Portal.

| HEALTH MUA UNLINE S                                                                                                    | FL HealthSource   Contact Us                                                                                                    |
|----------------------------------------------------------------------------------------------------|----------------------------------------------------------------------------------------------------|
| Welcome to MQA Online Services Portal                                                                                                    | New User                                                                                                    |
| The Division of Medical Quality Assurance (MQA) Online Services Portal<br>provides access to updated features, such as:<br>• requesting name or status change<br>• adding secondary practice location<br>• changing your password<br>• uploading and attaching supporting documentation<br>For additional information about the portal with detailed instructions on<br>registering and linking your license, please visit<br>www.flhealthsource.gov/mga-services. | When using the new Online Services Portal for the first time, you will be required to register for a new user account. You cannot access the service portal using the user ID/password used to access the prior system. Registration is a one-time process that takes approximately 5 minutes.         Register Now         Returning User |
|                                                                                                    | User ID: votester @gmail.com Password:  Sign In                                                                                                    |
|                                                                                                    | Forgot user ID? Forgot password?                                                                                                    |

2. In order for us to effectively serve you, we ask that you register as a user of our MQA Online Services Portal. If you have already registered as a new user and added your existing license to your online account, please log into your account with the user ID and password you selected during the registration process.

|                                                                                                    |                                                             |                            |                                                                            | Logged in as Doe, J                                                   |
|----------------------------------------------------------------------------------------------------|-------------------------------------------------------------|----------------------------|----------------------------------------------------------------------------|-----------------------------------------------------------------------|
|                                                                                                    |                                                             |                            | Update Acc                                                                 | count   Logoff   Contac                                               |
| Dashboard                                                                                                    |                                                             |                            |                                                                            |                                                                       |
| portant information about your dashboard:                                                                      |                                                             |                            |                                                                            |                                                                       |
| start choose an option and you will return to this                                                             | dashboard after you have finished.                          |                            | License Number:<br>License Type:                                           | 9417615<br>Adv Reg Nurse<br>Practitioner                              |
| Renew My License                                                                                               |                                                             | _                          | License Information                                                        | Show Details                                                          |
| Certified Nursing Assistant 329797                                                                             | Renew My CNA License                                        | Select                     | License Number:                                                            | 329797                                                                |
| Certified Radiologic Technologist 10733                                                                        | Renew My License                                            | Select                     | License Type:                                                              | Certified Nursing<br>Assistant                                        |
|                                                                                                    |                                                             |                            | License Information                                                        | Show Detail                                                           |
|                                                                                                    |                                                             |                            |                                                                            |                                                                       |
| Certified Radiologic Technologist 71673                                                                        | Renew My License                                            | Select                     | License Number:                                                            | 10733                                                                 |
| Certified Radiologic Technologist 71673                                                                        | Renew My License                                            | Select                     | License Number:<br>License Type:                                           | 10733<br>Certified Radiologic<br>Technologist                         |
| Certified Radiologic Technologist 71673<br>Certified Radiologic Technologist 74318                             | Renew My License                                            | Select<br>Select           | License Number:<br>License Type:                                           | 10733<br>Certified Radiologic<br>Technologist<br>Show Details         |
| Certified Radiologic Technologist 71673<br>Certified Radiologic Technologist 74318<br>Registered Nurse 2150952 | Renew My License<br>Renew My License<br>Renew My RN License | Select<br>Select<br>Select | License Number:<br>License Type:<br>License Information<br>License Number: | 10733<br>Certified Radiologic<br>Technologist<br>Show Detail<br>11124 |

3. Once you are logged into your account you will see the Renew My License section on your Dashboard. Please note that you will only see the Renew My License section when it is time to renew your license, or approximately 90 days prior to your license expiration date. Under the Renew My License section, you will need to select the license you wish to renew. For this tutorial, I will select "Renew My CNA License" to proceed with license renewal. Click "Select" to start the renewal application process.

| MUA UNINE Services                                                                                                    |                        |                   |
|----------------------------------------------------------------------------------------------------|------------------------|-------------------|
| HEALIH                                                                                                    |                        |                   |
| Certified Nursing Assistant License #329797                                                                                                    | ogged in as i          | Doe, John         |
| Update Accou                                                                                                    | <u>it   Loqoff   C</u> | <u>Contact Us</u> |
| Questions related to Section 456.0635(2), Florida Statutes                                                                                                    |                        |                   |
| As required by Section 456.0635(2), Florida Statutes, please answer Yes or No to the following questions below. If you answer yes to any of the follow<br>questions, please provide a written explanation for each question including the county and state of each termination or conviction, date of each<br>termination or conviction, and copies of supporting documentation to the address below. Supporting documentation includes court disposition or<br>agency orders where applicable. | ing                    |                   |
| Department of Health<br>Division of Medical Quality Assurance<br>Bureau of Operations<br>4052 Bald Cypress Way, Bin #C-10<br>Tallahassee, Florida 32399-3260                                                                                                    |                        |                   |
| On or after July 1, 2009, have you been convicted of, or entered a plea of guilty or nolo contendere to, regardless of adjudication, a felony under Chap<br>409, F.S. (relating to social and economic assistance), Chapter 817, F.S. (relating to fraudulent practices), Chapter 893, F.S. (relating to drug abuse<br>prevention and control) or a similar offense(s) in another state or jurisdiction?                                                                                        | er<br>O Yes            | Cho<br>No         |
| On or after July 1, 2009, have you been convicted of, or entered a plea of guilty or nolo contendere to, regardless of adjudication, a felony under 21 U. ss. 801-970 (relating to controlled substances) or 42 U.S.C. ss. 1395-1396 (relating to public health, welfare, Medicare and Medicaid issues)?                                                                                                    | S.C. () Yes            | O No              |
| Note: The questions below refer to termination as a provider, not as a recipient of services.                                                                                                    |                        |                   |
| On or after July 1, 2009, have you been terminated for cause from the Florida Medicaid Program pursuant to Section 409.913, Florida Statutes?                                                                                                    | O Yes                  | O No              |
| On or after July 1, 2009, have you been terminated for cause, pursuant to the appeals procedures established by the state, from any other state Medicaid program?                                                                                                    | O Yes                  | O No              |
| Are you currently listed on the United States Department of Health and Human Services Office of Inspector General's List of Excluded Individuals and                                                                                                    | O Ver                  | ONIO              |

4. On this page, you are required to answer the questions related to section 456.0635, subsection 2, Florida Statutes. Please read the information carefully and select your answer for each question, then click the "Proceed" button to continue to the next application section.

| Certified Nursing Assistant License #329797                                                                                                    | Logged in as L                                                                                                    | Doe, Johr |
|----------------------------------------------------------------------------------------------------|----------------------------------------------------------------------------------------------------|-----------|
|                                                                                                    | Update Account   Logoff   C                                                                                                    | ontact U  |
| Duestions related to Section 456.0635(2), Florida Statute                                                                                                    | \$                                                                                                    |           |
| As required by Section 456.0635(2), Florida Statutes, pied<br>questions, please provide a written explanation for each<br>termination or conviction, and copies of supporting docu<br>agency orders where applicable. | se answer Yes or No to the following questions below. If you answer yes to any of the following<br>question including the county and state of each termination or conviction, date of each<br>pentation to the address below. Supporting documentation includes court disposition or |           |
| Department of Health<br>Division of Medical Quality Assurance<br>Bureau of Operations<br>4052 Bald Cypress Way, Bin #C-10<br>Fallahassee, Florida 32399-3260                                                          | Press Cancel to return to the screen or<br>Confirm to continue.                                                                                                    |           |
| On or after July 1, 2009, have you been convicted of, or<br>109, F.S. (relating to social and economic assistance), Cr<br>prevention and control) or a similar offense(s) in another                                  | adjudication, a felony under Chapter<br>upper orr, r.s. (relating to drug abuse Yes<br>state or jurisdiction?                                                                                                    | • No      |
| Dn or after July 1, 2009, have you been convicted of, or e<br>ss. 801-970 (relating to controlled substances) or 42 U.S                                                                                               | ntered a plea of guilty or noic contendere to, regardless of adjudication, a felony under 21 U.S.C.<br>C. ss. 1395-1396 (relating to public health, welfare, Medicare and Medicaid issues)?                                                                                          | No        |
| lote: The questions below refer to termination as a prov                                                                                                    | der, not as a recipient of services.                                                                                                    |           |
| On or after July 1, 2009, have you been terminated for ca                                                                                                    | use from the Florida Medicaid Program pursuant to Section 409.913, Florida Statutes? 🔷 Yes                                                                                                    | • N       |
| n or after July 1, 2009, have you been terminated for ca<br>ledicaid program?                                                                                                    | use, pursuant to the appeals procedures established by the state, from any other state 🔘 Yes                                                                                                    | • N       |
| Are you currently listed on the United States Department                                                                                                    | of Health and Human Services Office of Inspector General's List of Excluded Individuals and                                                                                                    | ON        |

5. A pop up window will appear here. Please note that you may need to turn off your browser's pop-up blocker if you experience an error. If you need to change your answers before confirming, click "Cancel" to go back to the page and make changes. If you wish to confirm your answers and continue, click "Confirm."

| Introduction                    | Update Account                                                                                                    |                     |  |  |
|---------------------------------|----------------------------------------------------------------------------------------------------|---------------------|--|--|
| Introduction                    |                                                                                                    | Logoff   Contact Us |  |  |
|                                 | Renew My CNA License - Introduction                                                                                                    |                     |  |  |
| Contact Information             | On the next few screens you will be asked to provide the information needed to complete your renewal. After the payment process                                                                                                    |                     |  |  |
| Availability for Disaster       | you renewal will be complete.                                                                                                    |                     |  |  |
| Summary (pre-fees)              | As part of this process you will receive up to three automated emails:<br>• Application Summary - this is a record of the information you have provided<br>• Fee Summary - this is your credit card receipt. Note if your renewal doesn't require fees, you will not receive this email<br>• Confirmation of License - this document confirms your renewal |                     |  |  |
|                                 | Special Note: Your renewal will continue to appear on the My Dashboard for up to an hour after completion.                                                                                                    |                     |  |  |
|                                 | Important: If you wish to make a Name Change or License Status Change Request, please return to the My Dashboa<br>complete the required application prior to completing your renewal.                                                                                                    | ard and             |  |  |
|                                 | Please be aware some change requests require board review for approval.                                                                                                    |                     |  |  |
|                                 | For additional instructions on license status changes go to: http://www.fihealthsource.gov/mga-services.                                                                                                    |                     |  |  |
|                                 | Press "Next" to continue.                                                                                                    |                     |  |  |
|                                 | Press "Cancel" to cancel this application and return to the main menu.                                                                                                    |                     |  |  |
|                                 | Neo                                                                                                    | Cancel              |  |  |
|                                 | Privacy Statement   Disclaimer   Feedback   Email Advisory                                                                                                    |                     |  |  |
| 2015 FL HealthSource, All Right | ts Reserved                                                                                                    |                     |  |  |

6. On this page, you are presented with the introduction information. It includes valuable information about the application you are about to submit, so it is important that you take a few minutes to read the information contained on this page. Once you have completed reading the information, you can click the "Next" button to continue with the renewal application.

| Certified Nursing Assistant L | cense #329797                                                                                                    |                                                                                                    | Logged                                                                                                    | in as Doe, Joh         |
|-------------------------------|----------------------------------------------------------------------------------------------------|----------------------------------------------------------------------------------------------------|----------------------------------------------------------------------------------------------------|------------------------|
|                               |                                                                                                    |                                                                                                    | Update Account   Log                                                                                                    | off   <u>Contact U</u> |
| Introduction                  | Renew My CNA License - Cor                                                                                                    | itact Information                                                                                                    |                                                                                                    |                        |
| ontact Information            | Items with an asterisk* are re                                                                                                    | quired for the online application.                                                                                                    |                                                                                                    |                        |
| wailability for Disaster      | The following address type is mandatory. Please add this in order to continue Mailing Address                                                                                                    |                                                                                                    |                                                                                                    |                        |
| Summary (pre-fees)            | Mailing Address - This will be used for sending information by mail and will appear on the internet upon licensure if a physical location is not given.                                             |                                                                                                    |                                                                                                    |                        |
|                               | Physical Location or Address of Employment - This address will be available to the public on the MQA License Verification website<br>per Section 119.07 F. S., A Post Office Box is not acceptable. |                                                                                                    |                                                                                                    |                        |
|                               | If you are not practicing or em<br>PRACTICING" button below to<br>indicate that you are not practi<br>updated upon <u>completion</u> of a                                                           | oloyed, you may use your mailing addres:<br>indicate that you do not practice in the st<br>cing in Florida, then your mailing address<br>successful renewal. | s as your PL Address OR you may select the "NOT<br>ate. Your PL Address will appear on your license. I<br>will be printed on your license. Address changes | fyou<br>will be        |
|                               | Press "Add" to add a mandate                                                                                                    | ry or optional address (if applicable).                                                                                                    |                                                                                                    |                        |
|                               | Press "Back" to return to the previous section.                                                                                                    |                                                                                                    |                                                                                                    |                        |
|                               | Press "Next" when finished a                                                                                                    | dding/changing addresses.                                                                                                    |                                                                                                    |                        |
|                               | To save and exit this applicati                                                                                                    | on, click on the "Cancel" button.                                                                                                    |                                                                                                    |                        |
|                               | Mailing Address                                                                                                    |                                                                                                    |                                                                                                    |                        |
|                               | Copy From:                                                                                                    | 🗸 Сору                                                                                                    |                                                                                                    | т                      |
|                               | House/Building<br>Number: 123                                                                                                    |                                                                                                    |                                                                                                    | *                      |
|                               |                                                                                                    |                                                                                                    |                                                                                                    |                        |

7. You are now on the contact information page. On this page, you are able to update your mailing address, practice location address, phone number and email address on file with the Department. It is important that your mailing address is accurate and up-to-date in order to ensure that you receive your physical license in the mail once your renewal application is approved. Once you have updated or confirmed the information, you can click the "Next" button to continue with your renewal.

| Certified Nursing Assistant L       | icense #329797                                                                                                    | Logged in as Doe, Joh |
|-------------------------------------|----------------------------------------------------------------------------------------------------|-----------------------|
| Introduction<br>Contact Information | Renew My CNA License - Availability for Disaster Disaster Availability                                                                                                    |                       |
| Summary (pre-fees)                  | As a Florida Certified Nursing Assistant, are you willing to provide health care services<br>in special need shelters or to work with disaster medical teams during times of<br>emergency or major disasters? | Yes No Next Cancel    |
|                                     | Privacy Statement   Disclaimer   Feedback   Email Advisory                                                                                                    |                       |

8. On this page, you can indicate if you are available to serve in a disaster. Once you have updated or confirmed your answer you can click the "Next" button to continue.

| Florida<br>HEALTH                                                   | A Unline Services                                                                                                    |
|---------------------------------------------------------------------|----------------------------------------------------------------------------------------------------|
| Certified Nursing Assistant L                                       | cense #329797 Logged in as Doe, John                                                                                                    |
| t                                                                   | Update Account   Logoff   Contact Us                                                                                                    |
| Introduction                                                        | Renew My CNA License - Attestation                                                                                                    |
| Contact Information                                                 | Press "Back" to return to the previous section.                                                                                                    |
| Availability for Disaster                                           | Press "Continue" to continue.                                                                                                    |
| Summary (pre-fees)                                                  | Press "Cancel" to cancel this application and return to the main menu. By submitting the appropriate renewal fees to the Department, I certify compliance with all requirements for renewal, including 24 in-service hour credits and performing nursing duties for pay in the last 24 months. I am responsible for knowing these requirements as set forth in the laws and rules that govern my profession.    Back Continue Cancel |
|                                                                     | Privacy Statement   Disclaimer   Feedback   Email Advisory                                                                                                    |
| © 2015 FL HealthSource, All Rig<br>Florida Department of Health   D | Its Reserved Vision of Medical Quality Assurance Web Portal Fordat HEALTH                                                                                                    |

9. Before you are able to submit your renewal application, you must read the attestation statement which affirms that you have complied with all of the laws and rules that govern your profession. After reading the statement carefully and answering "Yes" or "No," click the "Continue" button.

| Florida MUA                                                                                                    | Unline S                                    | ervic                      | es                            |                       |                            |
|----------------------------------------------------------------------------------------------------|---------------------------------------------|----------------------------|-------------------------------|-----------------------|----------------------------|
| Certified Nursing Assistant License #32                                                                                 | 9797                                        |                            |                               |                       | Logged in as Doe, John     |
|                                                                                                    |                                             |                            |                               | Update Acco           | ount   Logoff   Contact Us |
| Fee and Summary Report                                                                                                  |                                             |                            |                               |                       |                            |
| Unlicensed Activity Fee<br>Pursuant to s. 456.065(3), Florida Statutes,<br>renewal. This fee is included in the renewal | a \$5 fee to fund efforts to combat<br>fee. | unlicensed activity will t | e assessed of each licensee u | pon initial licensure | and at each                |
| Your application data has been submitted. C                                                                             | rick on "view PDF Summary Rep               | ort and print this report  | tor your records.             |                       |                            |
| Press "Pay Now" to proceed to the fee paym                                                                              | ent page.                                   | u.                         |                               |                       |                            |
| Fees                                                                                                    |                                             |                            |                               |                       |                            |
| Active Renewal:                                                                                                    | \$50.00                                     |                            |                               |                       |                            |
| Unlicensed Activity:                                                                                                    | \$5.00                                      |                            |                               |                       |                            |
| Total Amount Due:                                                                                                    | \$55.00                                     |                            |                               |                       |                            |
|                                                                                                    |                                             | Pay Now                    | View PDF Summary              | y Report              | Get READER*                |

10. This page gives you a summary of your fees and the ability to pay now or to print a summary. In order to complete your application for processing you must either submit the payment for the application by clicking on the "Pay Now" button to pay by credit card or by printing your summary report and mailing it, along with a check or money order, to the Department. For the purposes of this tutorial, I will proceed by click "Pay Now" and paying by credit card.

|                        | Assistant License #32       | 9797                       | -                              | -                     | Update A      | Logged in as Doe, Jo<br>Account   Logoff   Contact |
|------------------------|-----------------------------|----------------------------|--------------------------------|-----------------------|---------------|----------------------------------------------------|
| Online Application P   | ayment                      |                            |                                |                       |               |                                                    |
| Press "Use Other Pa    | yer", if available, to dire | ect an application to an O | ther Payer for payment.        |                       |               |                                                    |
| ress "Self Pay", if av | ailable, to take the app    | lication back from an Oth  | ner Payer and pay for the      | application yourself. |               |                                                    |
| Select the application | is and/or miscellaneoi      | us charges you wish to p   | ay for and press "Next" to     | continue.             |               |                                                    |
| ress "Show Fee De      | tails" to show a break      | lown of the fee amounts.   |                                |                       |               |                                                    |
| Press "Back" to return | n to the main menu.         |                            |                                |                       |               |                                                    |
| pplication Number      | Description                 | License Number             | License Type                   | Applicant Name        | Fee           |                                                    |
| 1809283                | Renew My CNA<br>License     | 329797                     | Certified Nursing<br>Assistant | DOE, JOHN             | \$55.00 🗸     | Use Other Payer                                    |
|                        | Cred                        | it Card                    |                                |                       |               |                                                    |
| yment Method           |                             |                            |                                |                       |               |                                                    |
| ayment Method          |                             |                            |                                |                       | Next Show Fee | Details Back                                       |

11. The online application payment page gives you the option to pay by selecting the radio button next to "Credit Card" and clicking the "Next" button. If you have an employer that has given you an "Other Payer Code," you can select the "Use Other Payer" button. Review the details of your payment and then click "Next" to continue.

| Please allow 1 hour for your payment to<br>Address Information section. Expect to<br>and a separate email with your paymer<br><b>Terms and Conditions</b><br>Each time credit card information is sui<br>valid and that the amount of your transa<br>the funds. | o be processed. Upon license approval, your new license certificate will be sent to the address listed in the Renewal Mailing<br>receive your new license by mail within 7 to 10 days. You will automatically receive an email with your confirmation of license<br>it receipt.<br>bmitted, an authorization request is sent to your credit card company. Your credit card company verifies that the card number is<br>action is available. If the card number is valid and the funds are available, the credit card company puts an authorization hold on | ^ |
|----------------------------------------------------------------------------------------------------|----------------------------------------------------------------------------------------------------|---|
| Fee Due:                                                                                                    | 55.00                                                                                                    |   |
| * Card Number:                                                                                                    | 41111111111111 (No spaces or dashes)                                                                                                    |   |
| * Card Type:                                                                                                    | VI - Visa 🗸                                                                                                    |   |
| Expiration Date:                                                                                                    | 01 V/17 V(MM/YY)                                                                                                    |   |
| * CVV Number:                                                                                                    | 011 What's This?                                                                                                    |   |
| * Cardholder Name:                                                                                                    | John Doe                                                                                                    |   |
| * Billing Address:                                                                                                    | 123 Main St                                                                                                    |   |
| * City:                                                                                                    | Tallahassee                                                                                                    |   |
| * State:                                                                                                    | FLORIDA  (Only required for United States/Canada)                                                                                                    |   |
| * Country:                                                                                                    | United States/Canada     Other                                                                                                    |   |
| * Postal/Zip:                                                                                                    | 32301 × (No spaces or dashes)                                                                                                    |   |
|                                                                                                    | Focess Cancel                                                                                                    | ~ |
|                                                                                                    | Privacy Statement   Disclaimer   Feedback   Email Advisory                                                                                                    |   |

12. You are now able to enter your credit card information. Please be aware that the payment can take up to an hour to process. Please note that you will not be able to enter special characters into the name field. Once you have entered all of the required information, click the "Process" button.

| Florida M                                                                                                    | <b>UA Unline</b>                                                                                                    | Services                                                                                                    |                                      |
|----------------------------------------------------------------------------------------------------|----------------------------------------------------------------------------------------------------|----------------------------------------------------------------------------------------------------|--------------------------------------|
| Certified Nursing Assista                                                                                                    | nt License #329797                                                                                                    |                                                                                                    | Logged in as Doe, John               |
|                                                                                                    |                                                                                                    |                                                                                                    | Update Account   Logoff   Contact Us |
| Online Application Payment                                                                                                    | Success                                                                                                    |                                                                                                    |                                      |
| Payment Submission Succe                                                                                                    | essful!                                                                                                    |                                                                                                    |                                      |
| If this transaction was a lice<br>Verification, will be updated<br>In a few minutes you will rec<br>You may now Logoff by clicki<br>Amount Paid: | ense renewal, it is now complete. You will re<br>I within one hour to reflect your renewal.<br>eive an email with your payment receipt. In ac<br>ing the link on the upper right side of the scre<br>\$55.00 | ceive an email with your confirmation of licensure. MQA's On<br>dition, you can press "View PDF Summary" to view and print this<br>en or press "Next" to return to the Main Menu. | line Systems, including License      |
| Authorization Number:                                                                                                    | 598878438                                                                                                    |                                                                                                    |                                      |
| Trace Number:                                                                                                    | 125193                                                                                                    |                                                                                                    |                                      |
| Application Number                                                                                                    | Description                                                                                                    | Applicant Name                                                                                                    | Fee                                  |
| 4401-1809283                                                                                                    | Renew My CNA License                                                                                                    | DOE, JOHN                                                                                                    | \$55.00                              |
|                                                                                                    |                                                                                                    | Next View PDF Summary Rep                                                                                                    |                                      |

13. You will see a message that your payment submission was successful. You can click on "View PDF Summary Report" to view or print a payment summary. By clicking on the "Next" button, you will return to your Dashboard. Please note that the renewal application will still be available on your Dashboard until the application is fully processed. You should not attempt to submit the renewal application again if you had success the first time. The renewal application will disappear from your Dashboard once it is fully processed.

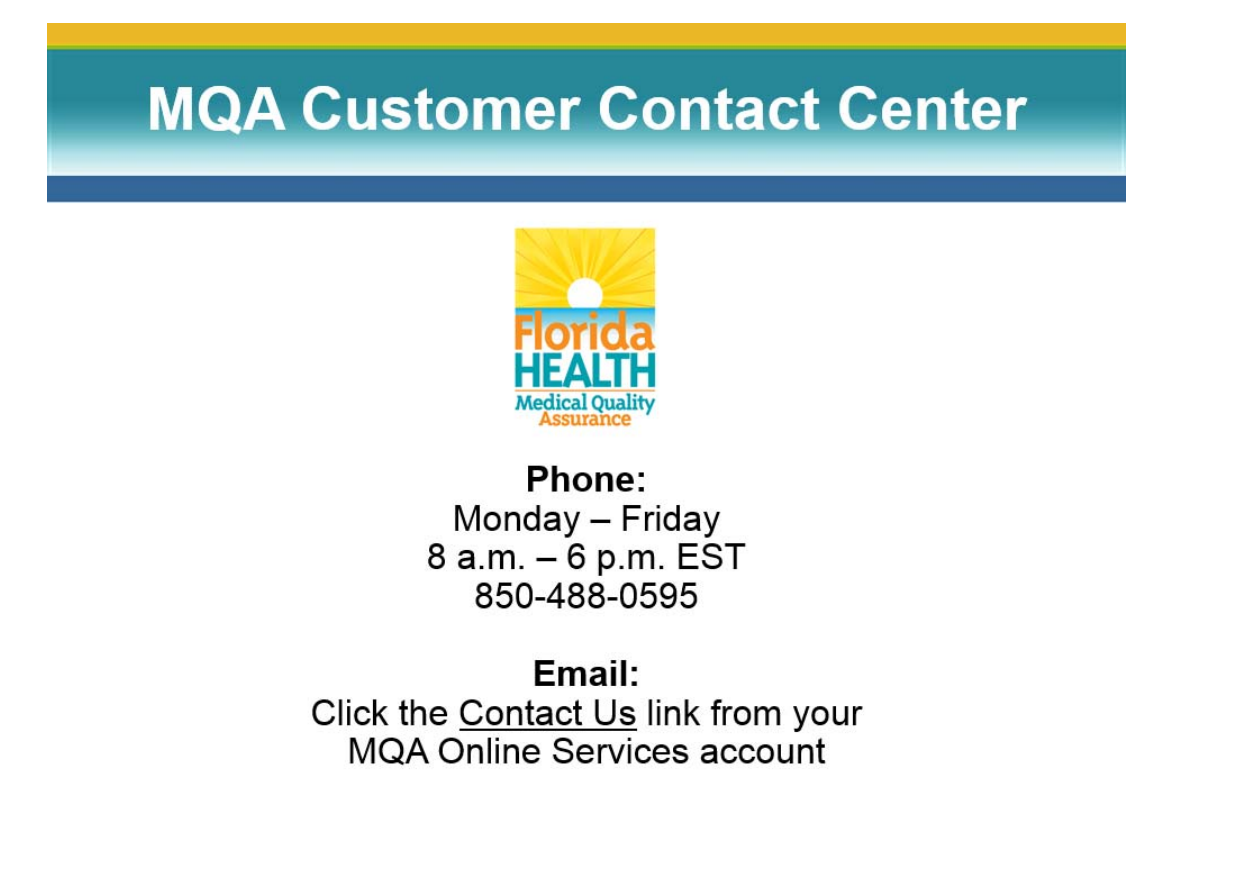

14. For additional assistance, please call our MQA Customer Contact Center at 850-488-0595 or use the "Contact Us" link in the top right corner of the Online Services Portal.